## Offline-EMS-Lizenzaktivierung auf einem HASP-Key

Um die neuen Blancco Erasure Lizenzen zu aktivieren erhalten Sie eine E-Mail die den Produktkey für die Aktivierung enthält. Sie können zwischen Online- und Offline-Aktivierung wählen. Die Online-Aktivierung erfordert eine aktive Internetverbindung und der HASP-Key auf den die Aktivierung erfolgen soll muss mit dem Computer verbunden sein. Für die Offline-Aktivierung ist keine Internetverbindung erforderlich. Sie müssen jedoch eine Lizenzanforderungsdatei (C2V-Datei) erstellen und diese in das Lizenzaktivierungsportal hochladen. Nach dem Hochladen der Datei erhalten Sie eine Antwortdatei (V2C-Datei) die ohne Internetverbindung auf dem HASP-Key aktiviert werden kann.

Dieser Leitfaden ist für die Offline-Aktivierung, den Leitfaden zur Online-Aktivierung finden Sie im Artikel "Online-EMS-Lizenzaktivierung auf einen HASP-Key". Informationen zum Aktivieren der Lizenz in Ihrer lokalen Blancco Management Console (3.6.1 oder neuer) finden Sie im Artikel "Offline EMS Lizenzaktivierung mit der Blancco Management Console".

Hinweis! Für die Offline-Aktivierung benötigen Sie:

Mit RUS-Tool

- Windows-Betriebssystem
- RUS\_MOXZM Windows-Tool (kann w\u00e4hrend des Uploads der Lizenzanforderungsdatei (C2V-Datei) heruntergeladen werden
- HASP HL-Treiber müssen vor dem Ausführen des RUS-Tools installiert werden. Treiber können von der Gemalto-Download-Seite bezogen werden.

Ohne RUS-Tool

Sentinel HASP/LDK Run Time Version 7.90 oder neuer.
 Der Treiber können von der Gemalto-Download-Seite bezogen werden.

## Mit RUS Tool

1. Rufen Sie das Lizenzaktivierungsportal auf (der Link befindet sich in der E-Mail)

| Sentinel EMS<br>Entitlement management system 7.9 |
|---------------------------------------------------|
| Product Key :                                     |
| Security to be two                                |
|                                                   |
|                                                   |

2. Melden Sie sich mit Ihrem eindeutigen Produktschlüssel an, den Sie in der E-Mail enthalten ist.

3. Wählen Sie "Offline-Aktivierung"

| Product Key : 2226db                 | a7-c1b1-4e09-935f-98503bff8   | 1e4                                     |                     | Online Activation Offline Activation |
|--------------------------------------|-------------------------------|-----------------------------------------|---------------------|--------------------------------------|
| Product Key:                         | 2226dba7-c1b1-4e09-935f-98503 | off81e4                                 |                     |                                      |
| Customer<br>Name:                    | Example Company               | E-mail:                                 | -                   |                                      |
| Channel<br>Partner:                  |                               | E-mail:                                 | -                   |                                      |
| Activations:                         | 1                             | Remaining<br>Activations:               | 1                   |                                      |
| Previous<br>Activations:             | 0                             | Enabled:                                | true                |                                      |
| Enforcement:                         | Sentinel LDK                  |                                         |                     |                                      |
| Products                             |                               | Lock Type                               |                     |                                      |
| Blancco 5 SE     [Base_Blancco 5 SE] |                               | HL                                      |                     |                                      |
| Feature Name                         |                               | License Terms                           |                     |                                      |
| Executions (101)                     |                               | License Type: Execution Count; Executi  | ions: 10;           |                                      |
| ExpirationDate [102]                 |                               | License Type: Expiration Date; Expirati | on Date: 12-31-2019 |                                      |
|                                      |                               |                                         |                     |                                      |
| omalto <sup>×</sup>                  |                               |                                         |                     | Sentinel EMS for Sentinel LDK v.7.9  |

4. Laden Sie im Fenster "Lizenz generieren" das RUS-Tool (Remote Update System) herunter

| Generate Licer           | ISE                                  |                           | (          | $> \times$ |
|--------------------------|--------------------------------------|---------------------------|------------|------------|
| Order Details            |                                      |                           |            |            |
| Product Key:             | 2226dba7-c1b1-4e09-935f-98503bff81e4 |                           |            |            |
| Customer:                | Example Company                      | Email:                    |            | -          |
| Activations:             | 1                                    | Remaining<br>Activations: |            | 1          |
| Ref ID 1:                |                                      | Ref ID 2:                 |            |            |
| Entitlement<br>Comments: |                                      |                           |            |            |
| Products:                | Product                              | Lock Type                 |            |            |
|                          | Blancco 5 SE                         | HL                        |            |            |
|                          | Download RUS, a tool to generate C2V | *                         |            |            |
| Upload C2V               |                                      |                           |            |            |
| Upload C2V:              |                                      |                           |            |            |
| Comments:                |                                      |                           |            |            |
|                          |                                      |                           |            |            |
|                          |                                      |                           |            | _          |
|                          |                                      |                           | Generate C | ancel      |

5. Führen Sie das RUS-Tool aus, um eine C2V-Datei zu erzeugen a. Stellen Sie sicher, dass der HASP-Key auf dem Sie die Lizenzen aktivieren möchten mit demselben Rechner verbunden ist auf dem das RUS-Tool ausführen.

b. Wenn das RUS-Tool gestartet wurde wählen Sie "Statusinformationen abrufen" und klicken Sie anschließend auf "Informationen abrufen"
 c. Speichern Sie die Datei auf Ihrem System

| 🔗 RUS                                                                                                    | _                                        |                            | $\times$ |
|----------------------------------------------------------------------------------------------------|------------------------------------------|----------------------------|----------|
| Collect Status Information Apply License File                                                                                                    |                                          |                            |          |
|                                                                                                    |                                          |                            |          |
| blancco                                                                                                    |                                          |                            |          |
| Generating the update request file (C2V)                                                                                                    |                                          |                            |          |
| <ol> <li>Attach HASP key to the computer</li> <li>Click the Collect Status Information tab</li> <li>Click "Collect Information"</li> <li>The Save key status as window is displayed.</li> <li>Specify the directory where you want to store the C2V file. Enter a file n</li> <li>The C2V file for the Sentinel protection key is generated and saved in the</li> <li>Upload the file to Blancco license portal for processing to produce an upd</li> <li>Download the Vendor-to-Customer (V2C) file containing the update license</li> </ol> | ame and<br>e required<br>ate.<br>e data. | click Save.<br>d location. |          |
| Applying an Update                                                                                                    |                                          |                            |          |
| <ol> <li>Make sure that HASP key is attached to the computer</li> <li>Click the Apply License File tab.</li> <li>Click "" at the bottom of the screen and locate (V2C) file containing the data.</li> <li>Click "Apply Update"</li> </ol>                                                                                                    | e update                                 | license                    |          |
|                                                                                                    |                                          |                            |          |
|                                                                                                    |                                          |                            |          |
|                                                                                                    |                                          |                            |          |
|                                                                                                    |                                          |                            |          |
|                                                                                                    |                                          |                            |          |
|                                                                                                    |                                          |                            |          |
| Collect Information                                                                                                    |                                          |                            | /        |
| Collect Information                                                                                                    |                                          |                            |          |

6. Öffnen Sie nun die gerade erstellte C2V-Datei im "Generate License" Fenster und klicken Sie auf "Generate"

| Generate Lice            | nse                             |                           |          | $? \times$ |
|--------------------------|---------------------------------|---------------------------|----------|------------|
| Order Details            |                                 |                           |          |            |
| Product Key:             | 2226dba7-c1b1-4e09-935f-98503b  | ff81e4                    |          |            |
| Customer:                | Example Company                 | Email:                    |          |            |
| Activations:             | 1                               | Remaining<br>Activations: |          | 1          |
| Ref ID 1:                |                                 | Ref ID 2:                 |          |            |
| Entitlement<br>Comments: |                                 |                           |          |            |
| Products:                | Product                         | Lock Type                 |          |            |
|                          | Blancco 5 SE                    | HL                        |          |            |
|                          | Download RUS, a tool to generat | e C2V 🔸                   |          |            |
| Upload C2V               |                                 |                           |          |            |
| Upload C2V:              | ems.c2v                         |                           |          |            |
| Comments:                |                                 |                           |          |            |
|                          |                                 |                           |          |            |
|                          |                                 |                           |          |            |
|                          |                                 |                           | Generate | Cancel     |

7. Laden Sie die generierte V2C-Datei herunter

| Generate License         |                      |                      |                           |          | $? \times$ |
|--------------------------|----------------------|----------------------|---------------------------|----------|------------|
|                          | ١                    | /2C generated succes | sfully                    |          |            |
| Order Details            |                      |                      |                           |          |            |
| Product Key:             | 2226dba7-c1b1-4e09-9 | 35f-98503bff81e4     |                           |          |            |
| Customer:                | Example Company      |                      | Email:                    |          | -          |
| Activations:             | 1                    |                      | Remaining<br>Activations: |          | 0          |
| Ref ID 1:                |                      |                      | Ref ID 2:                 |          |            |
| Entitlement<br>Comments: |                      |                      |                           |          |            |
| Products:                | Product              |                      | Lock Type                 |          |            |
|                          | Blancco 5 SE         |                      | HL                        |          |            |
|                          | Download RUS, a too  | l to generate C2V 🕩  |                           |          |            |
| Activation Details       |                      |                      |                           |          |            |
|                          |                      |                      |                           |          |            |
| Key ID                   | Lock Type            | Activation Date      | Comments                  | Download |            |
| 1897741976               | Sentinel-HL-Time     | 2019-02-15           |                           | V2C File |            |
|                          |                      |                      |                           |          |            |
|                          |                      |                      |                           |          |            |
|                          |                      |                      |                           |          | Close      |

Hinweis: Wenn Sie Google Chrome verwenden und die generierte V2C-Datei nicht herunterladen können, versuchen Sie den Download bitte erneut mit FireFox

8. Aktivieren Sie abschließend die V2C-Datei mit dem RUS-Tool

- a. Wählen Sie das "Lizenzdatei anweden" Tab aus
  b. Klicken Sie auf "...", um die V2C-Datei auszuwählen
  c. Nachdem Sie die Datei ausgewählt haben klicken Sie auf "Update anwenden"

| 🥐 RUS                          |                  | _ | × |
|--------------------------------|------------------|---|---|
| Collect Status Information App | oly License File |   |   |
|                                |                  |   |   |
|                                |                  |   |   |
|                                |                  |   |   |
|                                |                  |   |   |
|                                |                  |   |   |
|                                |                  |   |   |
|                                |                  |   |   |
|                                |                  |   |   |
|                                |                  |   |   |
|                                |                  |   |   |
|                                |                  |   |   |
|                                |                  |   |   |
|                                |                  |   |   |
|                                |                  |   |   |
|                                |                  |   |   |
|                                |                  |   |   |
|                                |                  |   |   |
|                                |                  |   |   |
| Update File C:\1897741976-Exam | ple_Company.V2C  |   |   |
| Apply Update                   |                  |   |   |
|                                |                  |   |   |

## Ohne RUS Tool

 Aktivieren Sie "C2V-Datei für HASP-Schlüssel generieren" im Sentinel Admin Control Center, Seite http://localhost:1947. Dieser Schritt muss nur einmal durchgeführt werden, wenn er bereits aktiviert ist, fahren Sie mit Schritt 2 fort.
 a. Zur Seite "Konfiguration" navigieren

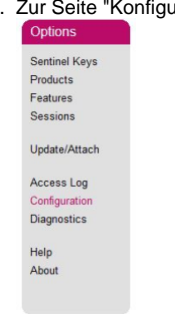

- b. Suchen Sie die Option "C2V-Datei für HASP-Schlüssel generieren" und aktivieren Sie sie.
  - Generate C2V file for HASP key
- 2. Navigieren Sie auf die Seite "Sentinel Keys" und drücken Sie unter "Actions" die Schaltfläche C2V, um eine C2V-Datei zu erzeugen. gemalto\* Sentinel Admin Control Center

| Options              | Sentinel Keys Available on btgfi-158 |                  |        |                         |               |         |                                         |
|----------------------|--------------------------------------|------------------|--------|-------------------------|---------------|---------|-----------------------------------------|
| Sentinel Keys        | # Location                           | Vendor           | Key ID | Key Type                | Configuration | Version | Sessions Actions                        |
| Products<br>Features | 1 Local                              | MOX2M<br>(67920) |        | Reserved for New SL Key | SL.           |         | - Fingerprint                           |
| Sessions             | 2 Local                              | MOX2M<br>(67920) | خزون   | HASP HL Time            | 18 <b>-</b>   | 3.25    | Products Features Sessions Blink on C2V |

3. Rufen Sie das Lizenzaktivierungsportal auf (der Link befindet sich in der E-Mail)

| Product Key Login |                                         |    |
|-------------------|-----------------------------------------|----|
| Product Key :     | in                                      |    |
|                   | ට 2018 SafeNet Inc. All Rights Reserved | l. |
|                   |                                         |    |
|                   |                                         |    |

Melden Sie sich mit Ihrem eindeutigen Produktschlüssel an, den Sie in der E-Mail enthalten ist.
 Wählen Sie "Offline-Aktivierung"

| Product Key:                         | 2226dba7-c1b1-4e09-935f-9850      | I3bff81e4                                |                       |                                     |
|--------------------------------------|-----------------------------------|------------------------------------------|-----------------------|-------------------------------------|
| Customer<br>Name:                    | Example Company                   | E-mail:                                  |                       |                                     |
| Channel<br>Partner:                  |                                   | E-mail:                                  | -                     |                                     |
| Activations:                         | 1                                 | Remaining<br>Activations:                | 1                     |                                     |
| Previous<br>Activations:             | 0                                 | Enabled:                                 | true                  |                                     |
| Enforcement:                         | Sentinel LDK                      |                                          |                       |                                     |
| Products                             |                                   | Lock Type                                |                       |                                     |
| Blancco 5 SE     [Base_Blancco 5 SE] |                                   | HL                                       |                       |                                     |
| Feature Name                         |                                   | License Terms                            |                       |                                     |
| Executions (101)                     |                                   | License Type: Execution Count; Execution | utions: 10;           |                                     |
| ExpirationDate [102]                 |                                   | License Type: Expiration Date; Expira    | tion Bate: 12-31-2019 |                                     |
|                                      |                                   |                                          |                       |                                     |
|                                      | SafeNet Inc. All Rights Reserved. |                                          |                       | Sentinel EMS for Sentinel LDK v.7.9 |

4. Laden Sie die C2V-Datei in das Fenster "Lizenz generieren" hoch und klicken Sie auf "generieren"

| Generate Lice            | nse                               |                           | ? >             |
|--------------------------|-----------------------------------|---------------------------|-----------------|
| Order Details            |                                   |                           |                 |
| Product Key:             | 2226dba7-c1b1-4e09-935f-98503bff8 | 11e4                      |                 |
| Customer:                | Example Company                   | Email:                    | -               |
| Activations:             | 1                                 | Remaining<br>Activations: | 1               |
| Ref ID 1:                |                                   | Ref ID 2:                 |                 |
| Entitlement<br>Comments: |                                   |                           |                 |
| Products:                | Product                           | Lock Type                 |                 |
|                          | Blancco 5 SE                      | HL                        |                 |
|                          | Download RUS, a tool to generate  | C2V ->                    |                 |
| Upload C2V               |                                   |                           |                 |
| Upload C2V:              | ems.c2v                           |                           |                 |
| Comments:                |                                   |                           |                 |
|                          |                                   |                           | Generate Cancel |

## 5. Download der V2C-Datei

.

| Generate Licens          | se                   |                      |                           | 0        |  |
|--------------------------|----------------------|----------------------|---------------------------|----------|--|
|                          | ١                    | /2C generated succes | sfully                    |          |  |
| Order Details            |                      |                      |                           |          |  |
| Product Key:             | 2226dba7-c1b1-4e09-9 | 35f-98503bff81e4     |                           |          |  |
| Customer:                | Example Company      |                      | Email:                    | -        |  |
| Activations:             | 1                    |                      | Remaining<br>Activations: | 0        |  |
| Ref ID 1:                |                      |                      | Ref ID 2:                 |          |  |
| Entitlement<br>Comments: |                      |                      |                           |          |  |
| Products:                | Product              |                      | Lock Type                 |          |  |
|                          | Blancco 5 SE         |                      | HL                        |          |  |
|                          | Download RUS, a too  | l to generate C2V 🕩  |                           |          |  |
| Activation Details       |                      |                      |                           |          |  |
| Key ID                   | Lock Type            | Activation Date      | Comments                  | Download |  |
| 1897741976               | Sentinel-HL-Time     | 2019-02-15           |                           | V2C File |  |
|                          |                      |                      |                           |          |  |
|                          |                      |                      |                           | Close    |  |

6. Gehen Sie auf die Seite "Update/Attach" des Sentinel Admin Control Center und wenden Sie die heruntergeladene V2C-Datei an. gemalto\*

| Options                     | Update/Attach License to btgfi-158                                                                                                    |
|-----------------------------|----------------------------------------------------------------------------------------------------|
| Sentinel Keys<br>Products   | Apply File                                                                                                    |
| Features                    | Select a V2C, V2CP, H2R, R2H, H2H or ID file:                                                                                                    |
| Sessions                    | Browse No file selected.                                                                                                    |
| Update/Attach<br>Access Log | Apply File Concel                                                                                                    |
| Configuration               | The following file types can be applied:                                                                                                    |
| Diagnostics                 | A V2C file contains a license update from your software vendor, or a firmware update for your Sentinel HL keys.     A V2CP file contains license update package from your software vendor.     A U2CP file contains to the former of the sentime of the sentime of the senthe sentime of the senthe sentime of the sentime of the sentime o |
| Help                        | <ul> <li>An fizz line contains a detached license.</li> <li>An fizz line contains a cancelled detached license (to be re-attached to its original key).</li> </ul>                                                                                                    |
| About                       | <ul> <li>An H2H in contains a rehosted protection key.</li> <li>An ID file contains the identifiers of the Sentinel License Manager on a remote machine (occasionally required for creating a detached license).</li> </ul>                                                                                                    |